## การเชื่อมต่อเครือข่าย PBRU-WiFi ด้วยบัญชีผู้ใช้ของมหาวิทยาลัย PBRU Account บน Windows 10

 เปิดการใช้งาน TLS ตั้งค่าเพียงครั้งเดียว (TLS ย่อมาจาก Transport Layer Security) คลิก Start > คลิก Windows System > คลิก Control Panel

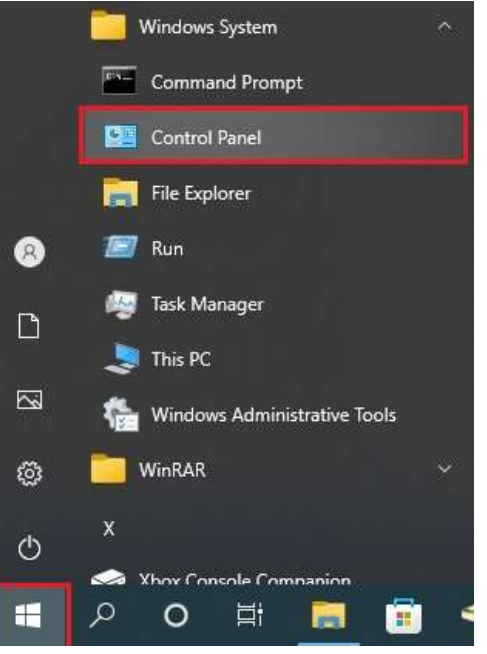

## คลิก Internet Options All Control Panel Items × 🗧 🚽 👘 📩 Control Panel 🔸 All Control Panel Items v Ö Q Adjust your computer's settings View by: Large icons 🔻 Backup and Restore AutoPlay Administrative Tools (Windows 7) GitLocker Drive Encryption 🛐 Color Management Credential Manager Date and Time Default Programs Device Manager P Devices and Printers Ease of Access Center File Explorer Options 6 File History Fonts Indexing Options D 0 A Intel<sup>®</sup> HD Graphics Internet Options Keyboard ۲ Internet Options Configure your Internet display and connection settings. ter Mail (32-bit) Mouse Phone and Modem Power Options Programs and Features 0 RemoteApp and Desktop Region Recovery

ปรากฎหน้าต่าง Internet Options คลิกเลือกแทป Advanced > ช่อง Settings เลื่อนหาหัวข้อ Security เลือกช่อง Use SSl 3.0, Use TSL 1.0, Use TSL 1.1, Use TSL 1.2, Use TSL 1.3 (experimental)

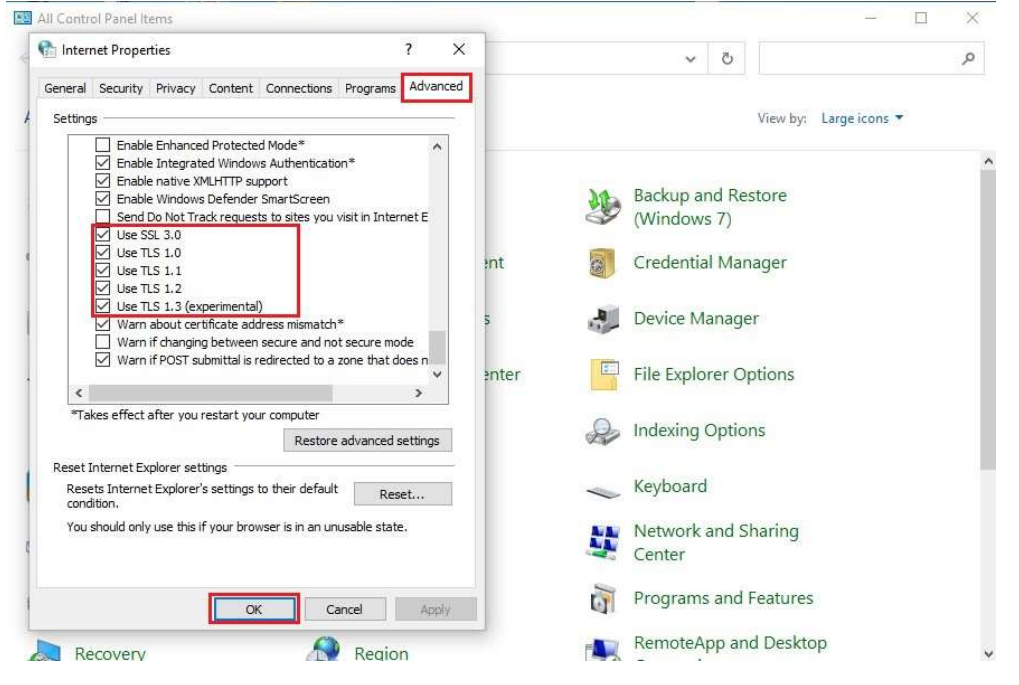

คลิกเลือกไอคอน การเชื่อมเครือข่าย มุมด้านล่างขวามือ คลิกเลือกเชื่อมต่อ PBRU-WiFi > คลิก
Connect automatically > คลิก Connect

| eduroam                                                                                                    |   |
|----------------------------------------------------------------------------------------------------|---|
| PBRU-Wifi Open Other people might be able to see info you send over this network Connect automatically                                                                                |   |
| Connect                                                                                                    |   |
| DIRECT-88-HP M227f LaserJet                                                                                                    | ſ |
| Sujiratcha_F4-2                                                                                                    |   |
| ● VS_2.4G                                                                                                    |   |
| DIRECT-aa-HP M282 LaserJet                                                                                                    |   |
| Network & Internet settings<br>Change settings, such as making a connection metered.<br>Activate Windows<br>Go Vertings to activate Windows,<br>Mobile<br>Wi-Fi Airplane mode hotspot |   |
| ^ 📕 📾 🤀 11)) ENG 1:06 PM 🛃                                                                                                    |   |

3. กรอก username และ password ด้วยบัญชีผู้ใช้ของมหาวิทยาลัย > คลิก Submit

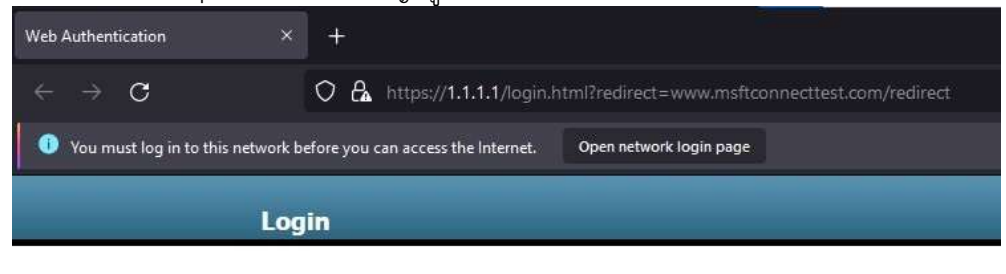

## Welcome to the Cisco wireless network

| User Name |  |
|-----------|--|
| Password  |  |

## 4. การเชื่อมต่อเครือข่าย PBRU-WiFi สำเร็จ

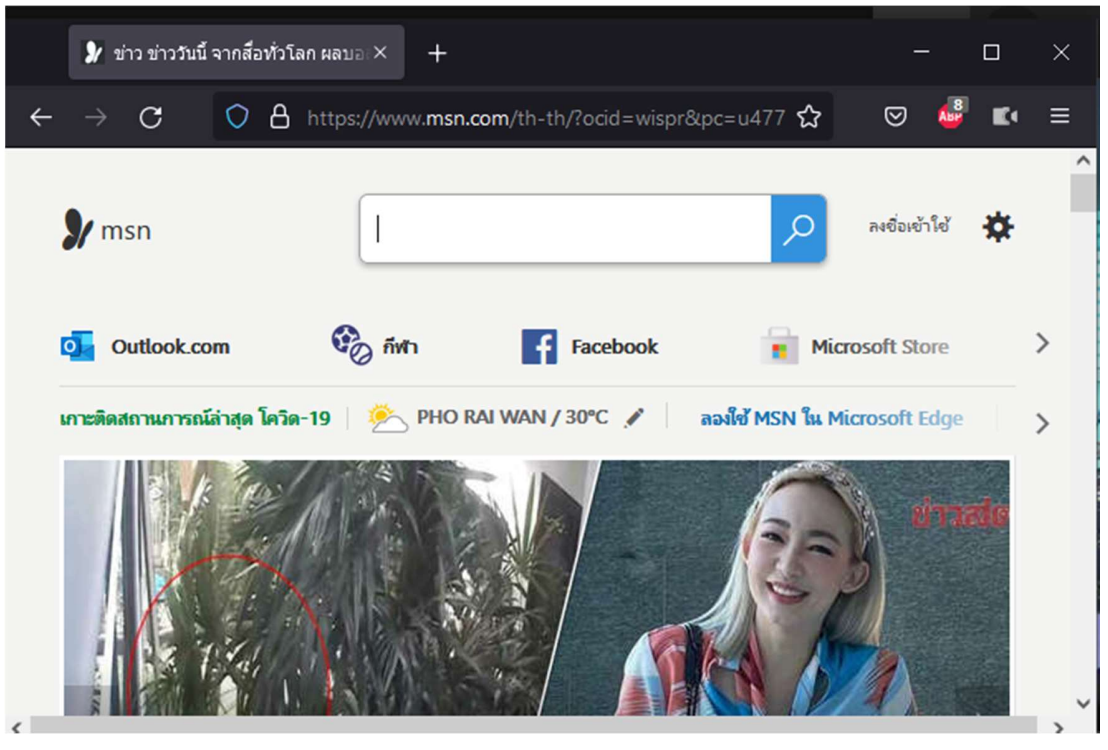

 หากต้องการยกเลิกการเชื่อมต่อ ให้ คลิก Disconnect หรือถ้าต้องการไม่ให้ระบบจำการลงชื่อเข้าใช้งาน ให้ คลิก <u>https://1.1.1.1/logout.html</u> > คลิก Logout

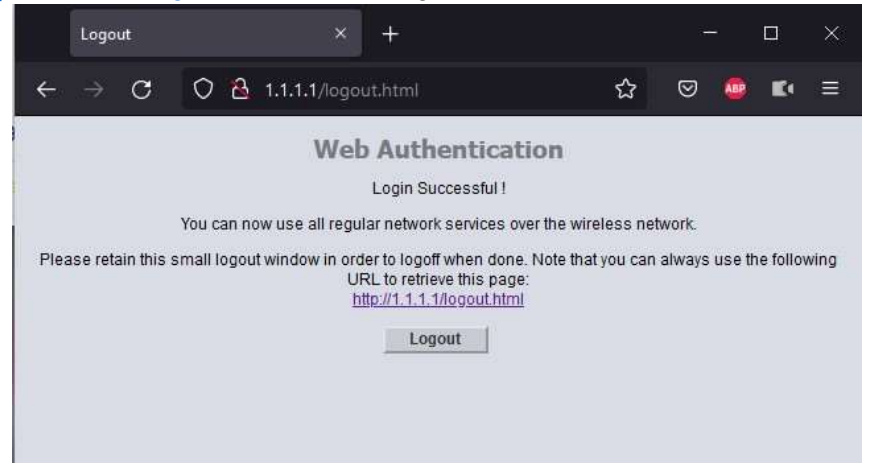